# Poštovani

## U nastavku je pregled promjena KIS 4 WIN verzija 2.02.032

# VAŽNO!!!! OBJAVLJEN JE NOVI PDV OBRAZAC

Inicijalno je aktivan novi PDV obrazac - kvačica na 2013 GODINA EU. Ukoliko želite ispisati stari PDV obrazac kliknite na 2012 godina.

### **NOVI OBRASCI**

Objavljeni su novi obrasci: OBRAZAC PDV-S i OBRAZAC ZP koji se predaju uz novi PDV obrazac.

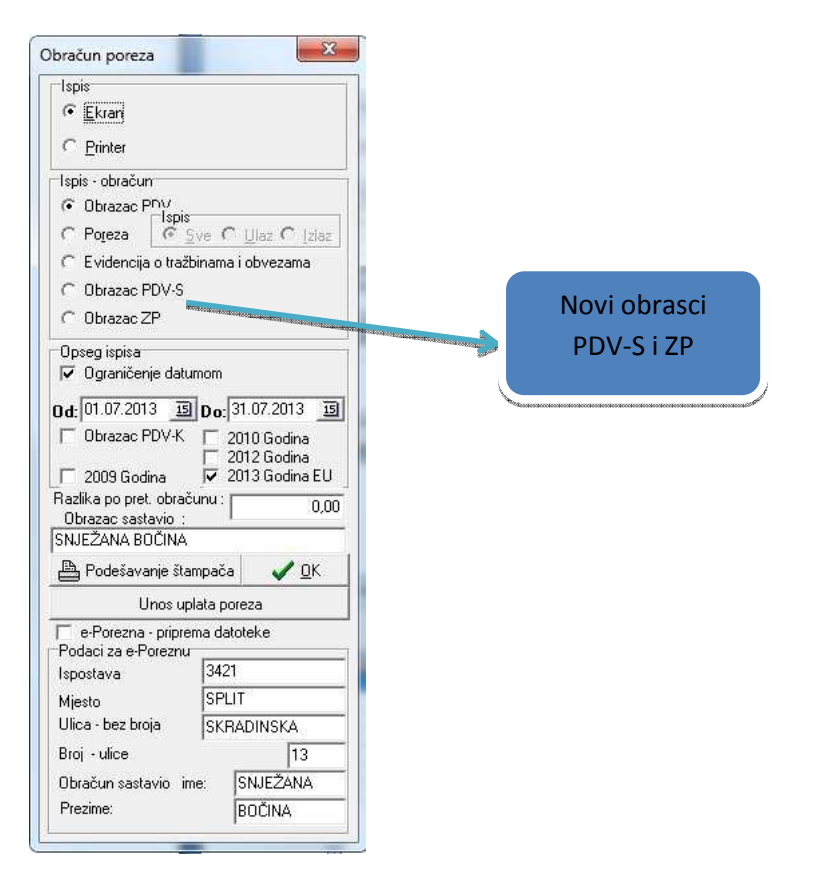

**PDV-S Obrazac** sadrži zbirne mjesečne podatke o stjecanju dobara i usluga iz drugih zemalja Europske unije, a **ZP Obrazac** sadrži zbirne mjesečne podatke o isporukama dobara i usluga. KOD države i PDV identifikacijski broj za oba obrasca se popunjavaju u Šifrarniku partnera

| 🕺 Partneri       |                        |                               |                                          |
|------------------|------------------------|-------------------------------|------------------------------------------|
| H                | -   +   +   -          | 🔄 🖄 🥐 🐕 F12 P.J               |                                          |
| Šifra:           | 80                     | TIP B 1                       |                                          |
| Naziv:           | Micronic d.o.o.        |                               |                                          |
| Adresa:          | Skradinska 13          |                               |                                          |
| Grad:            | 21 000 Split           |                               |                                          |
| P.Br.            |                        | Datum: 16.02.2012             |                                          |
| Država           | SLO                    | OIB 89489773101               |                                          |
| Vlasnik ob.      |                        | Tel:                          | KOD i PDV                                |
| GLN              |                        | Fax:                          | identifikacijski broj                    |
| Kontakt          |                        | Mobiltel                      |                                          |
| osoba:<br>F-mail |                        |                               |                                          |
| Web              | www.micronic.hr        | Por br. 0131946               | Waxaanananananananananananananananananan |
|                  |                        | 9 IBAN                        |                                          |
| IBAN /           | <u></u>                | 2 IBAN                        |                                          |
| Zilo rac         |                        | 2 IBAN                        |                                          |
| Samo ugos        | I I                    |                               |                                          |
| C                |                        | Id. Djelatnika U              |                                          |
| Grupacija:       |                        | D.V.U. Kupaca U               |                                          |
| Habat kup.       | U Dodatni rabat        | U Grupa rabata U              |                                          |
| Kreditni limit   | L 0,00 L               |                               |                                          |
| Max. preko       | račenje D.V.O.   0 Tip | p:   0 Teritorij:   Unutar EU | Polje za definiciju                      |
| М.В.             |                        |                               | teritorijalne                            |
| Pregled P        | ristup                 |                               | nutino du o oti                          |
|                  |                        |                               | <br>pripadnosti                          |

#### Teritorijalna pripadnost partnera i uvoz

Novo polje u šifrarniku partnera koje mijenja dosadašnje polje INO D/N. Potrebno je inozemne partnere razdvojiti na one unutar EU i izvan EU. Svim partnerima koji do sada imaju oznaku INO N (domaći partneri) automatski će se dodijeliti status Domaći, onima koji su bili označeni sa INO D dodijelit će se oznaka Izvan EU te ćete morati pristupiti u partnera i promijeniti status na Unutar EU za one one partnere kod kojih je to potrebno. Pravilna definicija bitna je za pravilan smještaj stavki u PDV obrazac jer uvoz iz EU ima poseban status te će u PDV obrascu biti iskazan i na strani ulaza kao pretporez i na strani izlaza kao obveza poreza. Porez na ulaznim računima iz EU računa se po srednjem tečaju HNB te je potrebno ažurirati tečaj EUR na dan uvoza.

### Za uvoz iz zemalja van Europske unije potrebno je označiti partnera Izvan EU te knjižiti pretporez kao i do sada po obračunu Carinarnice,

Radi lakše kontrole naš je prijedlog da otvorite posebne vrste dokumenata za uvoz iz EU (stjecanje dobara) i uvoz iz zemalja izvan EU, odnosno koristite postojeći dokumet uz potrebnu prilagodbu za jednu vrstu uvoza a kreirajte novi za drugu vrstu uvoznog računa.

| <pre>voreno 2013</pre>              | ) Obračun  | Partneri                         |                          | kniide   |           | istup (F12)<br>Jokumenti | Plaćania              | <b>.</b> | Kliknite na |
|-------------------------------------|------------|----------------------------------|--------------------------|----------|-----------|--------------------------|-----------------------|----------|-------------|
| roj dokumenta                       | Dat.knj.   | Dat.računa [                     | Dospijeće                | Šif.par. | Partner   |                          | and the second second | 101<br>1 | dugme       |
| VP-6666-V01/030<br>B-1/842          | 03.01.2013 | 3 03.01.2013 (<br>3 03.01.2013 ( | )6.01.2013<br>13.01.2013 | 782      | M SAN     |                          |                       |          | Dokumenti   |
| R-1/237-28-281                      | 03.01.2013 | 3 06.01.2013                     | 06.01.2013               | 4674     | E plus- E | LIPSO                    |                       |          |             |
| R-1/207                             | 03.01.2013 | 3 03.01.2013 (                   | 3.01.2013                | 3945     | GALA PL   | .US d.o.o.               |                       |          |             |
| VP-2-V01/11                         | 04.01.2013 | 04.01.2013                       | 4.01.2013                | 2356     | ACRIS     |                          |                       |          |             |
| R-1/4                               | 04.01.2013 | 04.01.2013                       | 04.01.2013               | 2802     | TISKAR    | A JAFRA-PRIN             | т                     |          |             |
|                                     |            |                                  |                          |          |           |                          |                       |          |             |
| at. plaćanja Prodajna vrije. P.D.V. | P.D.V      | (. (10%)                         | P.D.V                    | . (5%)   |           | Neoporezivo              | Plaćanje              | NALOG    |             |
|                                     |            |                                  |                          |          |           |                          |                       |          |             |
|                                     |            |                                  |                          |          |           |                          |                       |          |             |
|                                     |            |                                  |                          |          |           |                          |                       |          |             |
| har .                               |            |                                  |                          |          |           |                          |                       |          |             |

Novi dokument za uvoz iz EU u knjizi ulaznih i izlaznih računa otvarate na slijedeći način

Novi dokument mora biti podešen kao što je prikazano na slici. Važno je da nema kvačice na uvoz-u te partner mora imati oznaku "UNUTAR EU".

|                | F F                | +          | -  | ~         | ×          | ٩           |  |
|----------------|--------------------|------------|----|-----------|------------|-------------|--|
| Šifra          | 4                  | D          | ef | Uvoz      |            | ſ           |  |
| Opis           | Račun dobavljača   | inozemstvo |    | Ne ulazi  | u PDV obra | azac [<br>r |  |
| Kolona 6       | Iznos osnovice za  | PDV 5%     | •  | (Usiuga p | in uvozuj  | 1           |  |
| Kolona 7       | Iznos osnovice za  | PDV 10%    | -  |           |            |             |  |
| Kolona 8       | Iznos osnovice za  | PDV        | •  |           |            |             |  |
| (olona 9       | Iznos računa sa PE | DV         | •  |           |            |             |  |
| Kolona 10      | Ukupni iznos PDV   |            | •  |           |            |             |  |
| Kolona 11 i 12 | Iznos PDV 5%       |            | •  |           |            |             |  |
| Kolona 13 i 14 | Iznos PDV 10%      |            | -  |           |            |             |  |
| Kolona 15 i 16 | Iznos PDV          |            | •  |           |            |             |  |

# ISPIS IZLAZNOG DOKUMENTA U KUNAMA I VALUTI

Za izvozne račune unutar EU potrebno je pri izradi računa odabrati valutu i upisati tečaj te će program takve dokumente ispisati u kunama i eurima. Ukoliko je valuta u računu kuna ispisati će ga samo u kunama.

LI 299 UTP 304F.C.O. : FRANCO SPLIT SKLADIŠTE PRODAVATELJA

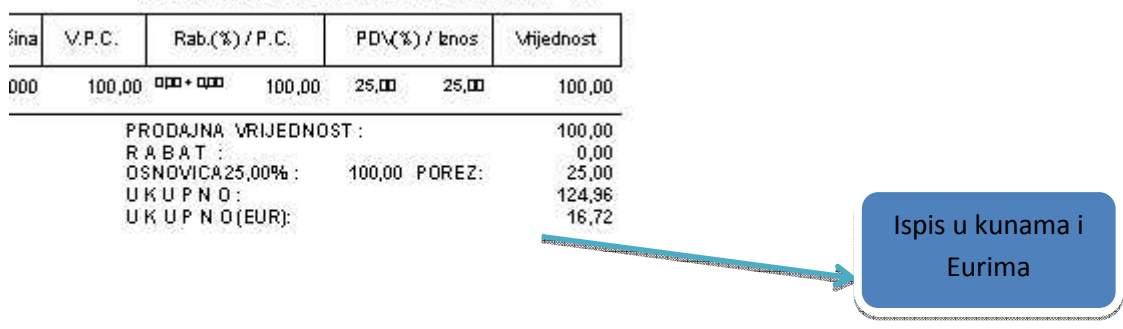

stodvadesetčetrikune i devedesetšestlipa

#### EVIDENCIJA PLAĆENIH PREDUJMOVA

Prema novoj odredbi pri izdavanju računa za isporuku za koju je prije primljen predujam zahtjeva se da se na izdanom računu smanji obveza PDV-a iz primljenog predujma. To znači da se i dalje po izdanom računu za isporučena dobra i obavljene usluge kupcu zaračunava cjelokupna vrijednost isporuke na računu za isporuku ali se na tom računu zaračunana svota smanjuje za neto svotu predujma i PDV iz predujma.

Da bi evidentirali plaćene predujmove i njihovo plaćanje iskazali na računu potrebno je:

1. Skladište/Izlaz/Knjiženja/Evidencija vrste plaćanja - potrebno je otvoriti novu vrstu plaćanja (predujam) pritiskom na dugme F9(dodaj). Vrsta dokumenta koja se unosi u evidenciju mora u postavkama biti označena kao dokument koji ima stavke.

|               | M         | ·                 | •         | •          |                                       | M              |  |
|---------------|-----------|-------------------|-----------|------------|---------------------------------------|----------------|--|
| Šifra<br>Posl | 3 Naziv 🛛 | Predujam<br>KSVI> |           | <b>.</b> г | Samo ne plać<br><u>P</u> retraživanje | Vrsta dok. PRE |  |
| P.J<br>▶      | . Iznos   | Datum             | Dospijeće | Broj       |                                       | Pl.            |  |
|               |           |                   |           |            |                                       |                |  |

2. Kako na računu evidentirate plaćene predujmove?

Pozicionirate se na račun te kliknete na Knjženja/Evidencija računa i u polju plaćanja iz padajućeg izbornika odaberete predujam.

| Šifra      | Plaćanje   |   | Datum      | Iznos | Dat.Dos.       |
|------------|------------|---|------------|-------|----------------|
| <u>1</u> 3 | 3 Predujam | - | 13.08.2013 |       | 0,00 13.08.201 |
|            |            |   |            |       |                |
|            |            |   |            |       |                |
|            |            |   |            |       |                |
|            |            |   |            |       |                |
|            |            |   |            |       |                |
|            |            |   |            |       |                |
|            |            |   |            |       |                |
| ¢ 📃        |            |   |            |       |                |

Klikom na dugme Dodaj Dok. odabirete račun za predujam i na dugme Dodaj ga vežete sa računom.

| Id. |       | Vrsta Dok. | Br.Dok. | Š.P. | Š.Pj. | Naziv                     | Datum      | P.J.     |
|-----|-------|------------|---------|------|-------|---------------------------|------------|----------|
|     | 25795 | PRE        | 3       | 1    | 367   | GRAĐEVNO d.o.o. u stečaju | 13.08.2013 | V01-2013 |
|     | 25796 | PRE        | 4       | 1    | 367   | GRAĐEVNO d.o.o. u stečaju | 13.08.2013 | V01-2013 |
|     |       |            |         |      |       |                           |            |          |

Nakon toga će na ispisu računa iznos biti umanjen za iznos primljenog predujma.

NAPOMENA: Računi za predujmove se storniraju kao i do sada.